## **User Manual**

## คู่มือการใช้งาน Smart Timer สำหรับ Android

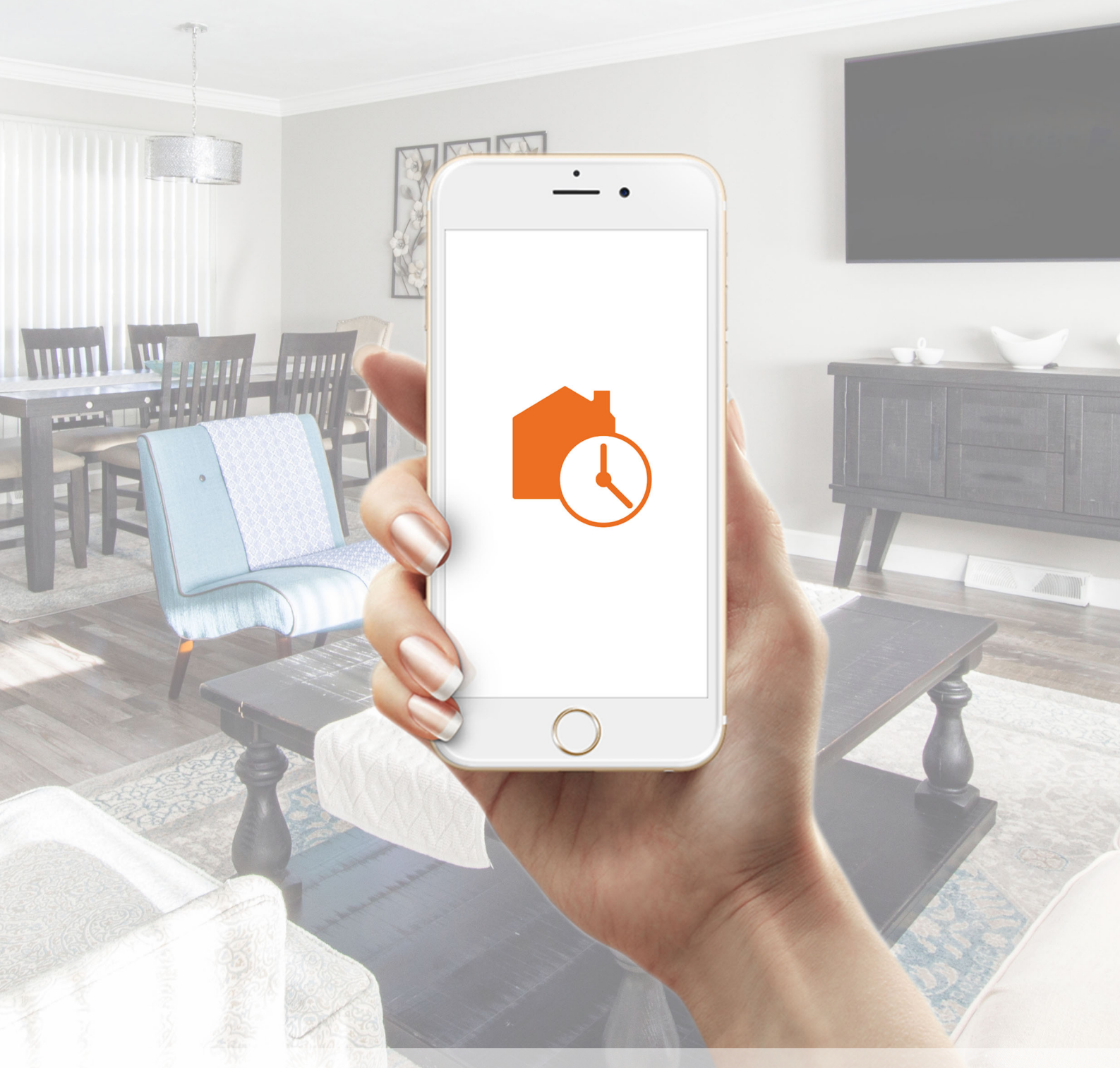

Home Control & Automation by HOMiE

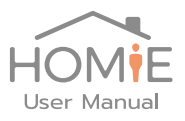

ข้อมูลเบื้องต้น Wifi SSID: SmartTimer-xxxx Wifi Password: 12345678

SmartTimer Password: 12345678

## คู่มือการใช้งาน Smart Timer สำหรับ Android

1. ติดตั้ง App SmartTimer ຈາก Play store

| 12:48 💵 🖿 🞍                                                                                                    | 4 <sup>6+</sup> ,ıll 85% ∎ |  |  |  |  |
|----------------------------------------------------------------------------------------------------|----------------------------|--|--|--|--|
| $\leftarrow$                                                                                                    | Q :                        |  |  |  |  |
| Smart timer      Megahertz Co., Ltd.      House & Home                                                                        |                            |  |  |  |  |
| UNINSTALL                                                                                                    | OPEN                       |  |  |  |  |
| Rate this app<br>Tell others what you think<br>$\overleftrightarrow$ $\overleftrightarrow$ $\overleftrightarrow$ $\checkmark$ | 7 \$7                      |  |  |  |  |
| Write a review                                                                                                    |                            |  |  |  |  |
| Developer contact                                                                                                    | ~                          |  |  |  |  |
| Email teerarat@mhzthai.com                                                                                                    |                            |  |  |  |  |
| Join the beta                                                                                                    |                            |  |  |  |  |
| Try new features before they're<br>officially released and give your<br>feedback to the developer.                            |                            |  |  |  |  |
|                                                                                                    | <                          |  |  |  |  |
|                                                                                                    |                            |  |  |  |  |

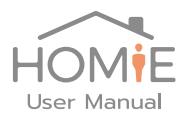

 เชื่อมต่อ Wifi ของเครื่อง ไปที่ Smart timer โดยชื่อ Wifi จะมีชื่อเป็น SmartTimerxxxx และเปิด App จะพบกับ รายการอุปกรณ์ที่สามารถเข้าไปตั้งค่าได้ ในกรณีที่ เชื่อมต่อครั้งแรก จะมีเพียงอุปกรณ์เดียวแสดงขึ้นมา ให้เลือก อุปกรณ์ที่ต้องการตั้งค่า และใส่ Password เริ่มต้นจากโรงงาน คือ 12345678

| 12:48 💷 🔛 🛓 🌇                           | ا∥ 84% 🛋       | 12         | :48 📭  |                               | Ŧ                    |        |         |           | ا'' ب <u>ٹن</u> | 1849     | % 🗖  |
|-----------------------------------------|----------------|------------|--------|-------------------------------|----------------------|--------|---------|-----------|-----------------|----------|------|
|                                         |                | ľ          | log    | jin                           |                      |        |         |           |                 |          | 1    |
| Select Device                           |                | Se         | Ent    | er pas                        | SWO                  | rd fo  | or      |           |                 |          |      |
| SmartTouch-abdc                         |                | Sr         | Pas    | 2.100                         | .59.1<br>d           | 90     |         |           |                 |          |      |
| SmartTimer-4259                         |                | Sr         |        |                               |                      |        |         |           |                 |          |      |
| SmartTouch-355c                         |                | Sr         |        |                               |                      |        | CAN     | CEL       | LO              | GIN      |      |
| SmartTouch-d754                         |                | Sm:<br>Cop | artToi | <mark>ich-d⊺</mark><br>© 2018 | <b>7.5.4</b><br>Mega | hertz  | : Co.,L | td. All i | ights           | reser    | ved. |
| SmartTouch-785c                         |                | 0          |        | Ç,                            | (                    | SIF    | ,       | Ļ         | ¢               | <b>,</b> | ~•   |
| SmartTimer-d82c                         |                | 1          | 2      | 3                             | 4                    | 5      | 6       | 7         | 8               | 9        | 0    |
|                                         |                | q          | w      | е                             | r                    | t      | у       | u         | i               | 0        | р    |
|                                         |                | а          | s      | d                             | f                    | ç      | , h     | n j       | k               |          | I    |
|                                         |                | +          | z      | x                             | с                    | v      | / k     | n         | n               | n        |      |
| Convright © 2018 Megahertz Co. Ltd. All | ights reserved | !#1        | ,      |                               | ∢ E                  | nglisł | h (US)  | ۰         |                 | I        | Done |
|                                         | <              |            |        |                               |                      | C      | C       |           | $\sim$          | ,        |      |

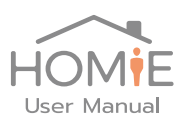

3. หลังจาก Login สำเร็จ จะพบเมนูให้เลือกตั้งค่า โดยมีรายละเอียดดังนี้

Wifi Setting – ใช้สำหรับเชื่อมต่อกับ Wifi ที่บ้าน หรือสำนักงาน การตั้งค่าให้ Smart Timer เชื่อมต่อ Wifi ที่ท่านใช้งานอยู่ ทำให้ท่านเข้าใช้งาน Smart Timer ได้ทันที โดยไม่ต้องไปเลือก เปลี่ยน Wifi ใน Setting ของ Android และอุปกรณ์สามารถตั้งนาฬิกาได้โดยอัตโนมัติ Password Setting – ใช้กำหนดรหัสผ่าน สำหรับการเข้าตั้งค่า Smart Timer Network Setting – ใช้กำหนด IP Address หรือเลือกให้เป็น Automatic (DHCP) Update Device Datetime – ในการใช้งานครั้งแรก หรือพบว่าเวลาคลาดเคลื่อนจากที่ควรจะ เป็น ท่านสามารถตั้งนาฬิกาของ อุปกรณ์ได้ใหม่ หากท่านเชื่อมต่อ Smart Timer กับ Wifi ที่ บ้านหรือสำนักงาน อุปกรณ์จะทำการตั้งเวลาอัตโนมัติ Update Firmware - ทำการ Update Software ของอุปกรณ์ใหม่

Device Output – สำหรับการตั้งเวลา, ปิด – เปิด ด้วยตัวท่านเอง โดยจะมี รายการย่อย ใน หน้าถัดไป

| 🙃 ,॥ 84% 🗖          |
|---------------------|
| 9                   |
|                     |
|                     |
|                     |
|                     |
|                     |
|                     |
|                     |
| urrent Version : 24 |
|                     |
|                     |
|                     |

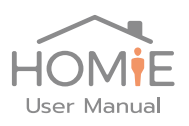

- เมื่อเข้ามาที่หน้า Output จะพบ โหมด การทำงาน 2 แบบ คือ Timer และ Manual โดย ที่
- Timer เป็นการควบคุมการ ตั้งปิด เปิด ตามรายที่กำหนดไว้ก่อนหน้า โดยหากไม่ได้ตั้ง
  เวลาไว้ จะอยู่ในสถานะปิด เสมอ
- Manual เป็นการควบคุม ปิด เปิด ด้วยตัวท่านเอง ผ่านทาง หน้า Application หรือ ผ่านทาง Cloud

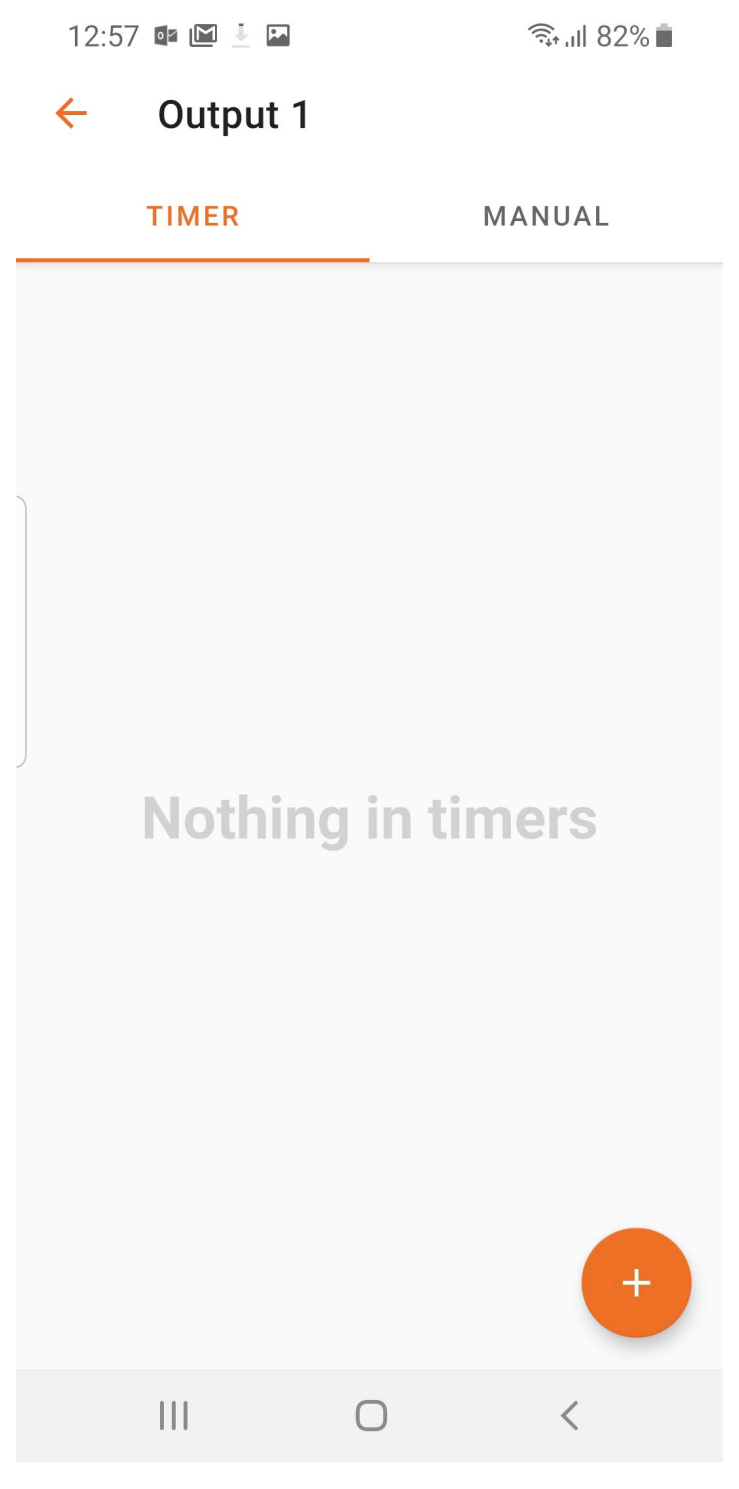

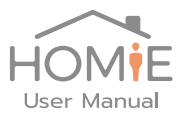

 เมื่อท่านเลือก ที่จะใช้งาน ในโหมด Timer ให้แตะที่เครื่องหมาย บวก เพื่อตั้งเวลา โดย กำหนดเวลาเริ่มต้น และสิ้นสุด

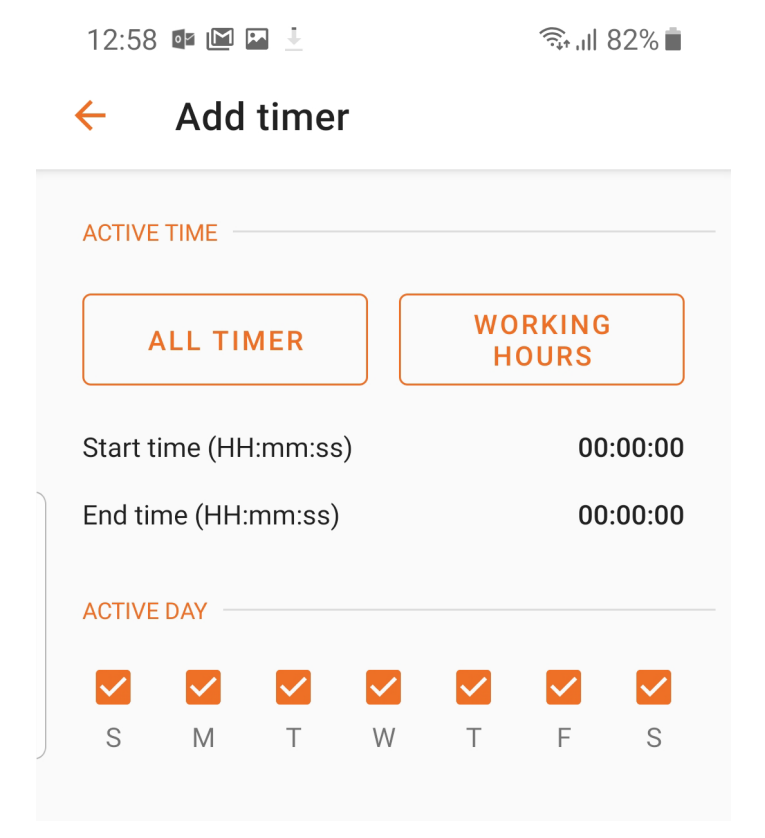

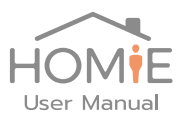

ส่วนถัดมา จะเป็นการเลือกช่วงเวลาที่จะเปิด โดยกำหนดได้เป็น 2 แบบ ดังนี้ All - ทำการเปิด ตลอดช่วงเวลา ที่กำหนดไว้

Custom - เลือก ปิด-เปิด ตามช่วงเวลาย่อยที่กำหนดไว้ เช่น เวลา 9:00 – 18:00 เป็นต้น

| OPEN DURATIONS |          |          |           |          |   |
|----------------|----------|----------|-----------|----------|---|
|                | 🖲 Custom |          |           |          |   |
|                |          |          |           |          |   |
| Off first      |          | •        | OPEN DUR/ | ATIONS   |   |
|                |          |          | 🖲 All     | O Custom |   |
| On (HH:mm:ss)  |          | 00:00:00 |           |          | _ |
| Off (HH:mm:ss) |          | 00.00.00 |           | SAVE     |   |
|                |          | 00.00.00 |           |          |   |
|                | SAVE     |          |           |          |   |
|                |          |          |           |          |   |

6. หากต้องการลบรายการตั้งเวลาออก ให้ Slide รายการที่ต้องการลบไปทางซ้าย

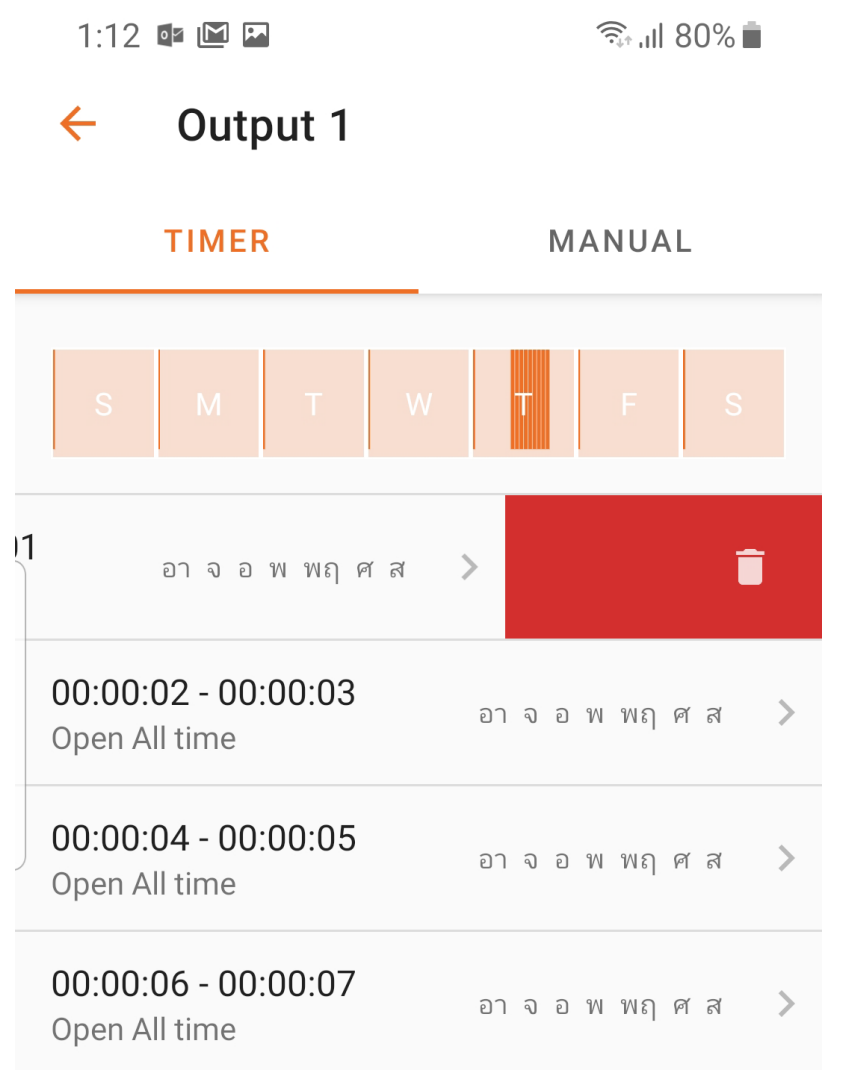